## O que é o Flipgrid?

Flipgrid é 100% grátis para todos os educadores, alunos e familiares. Envolva e potenciecada voz da sua turma ou em casa, gravando e partilhando vídeos fantásticos... juntos!

## Como começar a usar o Flipgrid

- Clique no link do Flipgrid, digite o Código Flip Code ou leia o QR Code do Flipgrid. O Código Flip é fornecido pelo professor para se associar à turma Grid. Vá a <u>Flipgrid.com</u> ou abra a App Flip e digite o Código Flip tal como fornecido, clicando no botão "Escreva o Código Flip".
- 2. Entre no Grid.

App Store

Dependendo da forma como o professor configurou o Grid, entrará com o Email da Escola ou com um ID de Aluno, informação que deve ser fornecida pelo professor, se for necessária.

3. Grave o seu Vídeo!

Clique no sinal + verde 😯 para começar a gravar a resposta. Para enviar a resposta em vídeo, siga estes passos: grave o vídeo, reveja + edite, tire uma selfie e envie!

| Escreva o Código Flip | • | Leia o QR Flipgrid |
|-----------------------|---|--------------------|
| $\checkmark$          |   | $\checkmark$       |
|                       |   |                    |

## Para aprender a gravar e editar o vídeo siga este link: https://help.flipgrid.com/hc/en-us/articles/360044723514

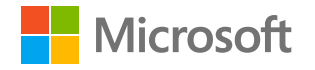